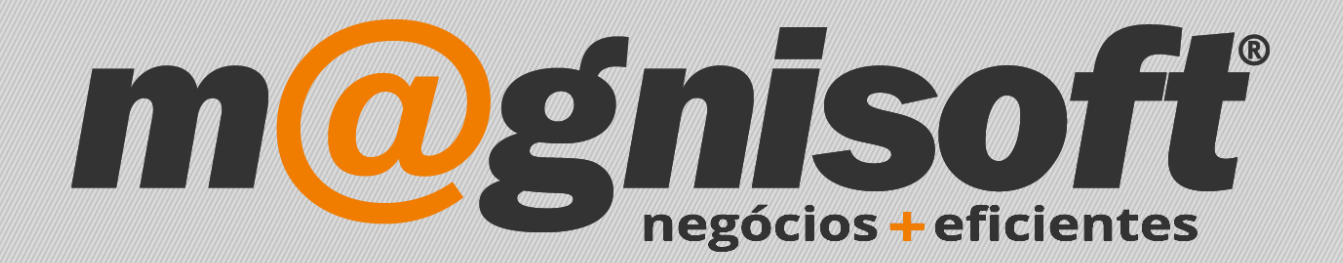

# OranGest

Ficha Técnica Nº 32

**Artigos Agregados** 

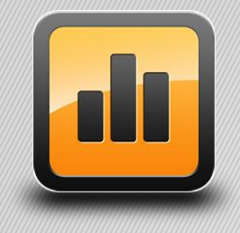

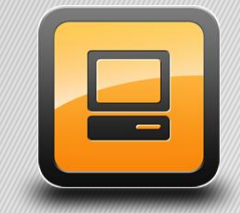

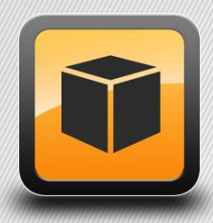

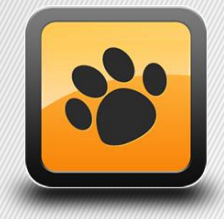

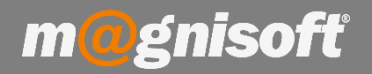

# Ficha Técnica Nº 32 – Artigos Agregados

### Introdução:

Um artigo agregado é um tipo de artigo composto, mas com algumas diferenças.

Num artigo agregado, o preço do artigo agregado é a soma do seu preço mais os preços dos artigos componentes. O artigo agregado pode ter preço igual a 0 (zero). Os artigos componentes podem ter IVA's diferentes. Os artigos componentes são discriminados na factura do cliente.

Para configurar um artigo agregado, basta criar um novo artigo e preencher o campo 'Tipo de Composto' com o valor 'Artigo Agregado'. Pode depois escolher se o artigo movimenta stock (normalmente não movimenta stock), ou não, e qual o seu preço, se for esse o caso.

| 1ª Família:     |                     |                     | ▼ X                 | # 2ª Família:         |                                 |                      |                  |                           |                                       | ▼ X #                |
|-----------------|---------------------|---------------------|---------------------|-----------------------|---------------------------------|----------------------|------------------|---------------------------|---------------------------------------|----------------------|
| Classificação   |                     |                     |                     |                       |                                 | - Fot                | 0                |                           |                                       |                      |
| Marca:          |                     | ▼ X #               | Tipo de Quantidade: | Inteiro               | •                               |                      | •                |                           |                                       |                      |
| Categoria:      |                     | ▼ X #               | Tipo de Artigo:     | 🗐 Produtos            | -                               |                      |                  |                           |                                       |                      |
| Classe SAFT:    | 🗊 Produtos          | -                   | Tipo de Composto:   | Artigo Agregado       | •                               |                      |                  |                           |                                       |                      |
| Classe Stock:   | Não definido        | •                   | Género:             |                       | ▼ X #                           |                      |                  |                           |                                       |                      |
| Composição:     |                     | ▼ X #               | Série:              |                       | ▼ X #                           |                      |                  |                           |                                       |                      |
| Fornecedor:     | Q                   |                     |                     |                       |                                 |                      |                  |                           |                                       |                      |
| IVAs            |                     |                     | Outros Códigos      |                       |                                 |                      |                  |                           |                                       |                      |
| IVA da Compra:  | IVA A 23% NOR       | ▼ #                 | Código Alternativo: |                       |                                 |                      |                  |                           |                                       |                      |
| IVA da Venda:   | IVA A 23% NOR       | ▼ #                 | Artigo Associado:   | 2                     | Q                               |                      |                  |                           |                                       |                      |
|                 |                     |                     | Artigo Substituto:  |                       | Q                               |                      |                  |                           |                                       |                      |
| Grelhas/Dimen   | sões 🗌 Tem G        | relhas/Dimensões?   | Cód. de Barras 1:   | [                     |                                 |                      |                  |                           |                                       |                      |
| Cor (Hor.):     |                     | - #                 | cád de Reman De     | 1                     |                                 |                      |                  |                           |                                       |                      |
| Tamanho (Ver.)  | :                   | <b>*</b> #          | Cod. de barras 2:   |                       |                                 | 5                    |                  | R                         | 100                                   |                      |
|                 |                     |                     | Código Aduaneiro:   |                       |                                 |                      | 76 <u>-</u> G () |                           | <b>D</b> 1                            |                      |
| Web Fabricante: |                     |                     | 6                   | Web Interno:          |                                 |                      |                  |                           |                                       | 6                    |
| Opcões Diversa  | 5                   |                     |                     |                       |                                 | Inac                 | tivo em Enco     | mendas:                   |                                       | -                    |
| Movimenta St    | tocks? Tem Lotes? [ | Tem Números de Séri | e? 🗌 Custo pelo Núm | ero de Série? Números | de Série Auti<br>na Loja da Inf | omáticos?<br>ternet? | Não<br>Em        | mostrar na<br>destaque na | janela de pesqui<br>a Loja da Interne | sa de artigos?<br>t? |

Depois, para adicionar os artigos componentes deste artigo, escolha a opção 'STOCKS->Gestão de Artigos Compostos', escolha o artigo que criou anteriormente:

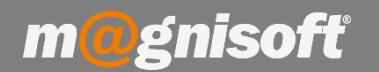

# Ficha Técnica Nº 32 – Artigos Agregados

|                      | VENDAS              | COMPRAS                                                                   | STOCKS              | TESOU               | RARIA EX                                                      | (Ploração u        | TILITÁRIC | S SISTEM                                           | NUTENÇÃO     |         |                               |                     |  |  |
|----------------------|---------------------|---------------------------------------------------------------------------|---------------------|---------------------|---------------------------------------------------------------|--------------------|-----------|----------------------------------------------------|--------------|---------|-------------------------------|---------------------|--|--|
|                      |                     | 🔟 🛄 🛗 Hi 🚱                                                                |                     | (R)                 | <br>                                                          | m                  |           | <u> </u>                                           |              |         |                               |                     |  |  |
| Ficha de<br>Artigos  | Lista de<br>Artigos | ta de Lista de Consultas Tabelas Gestão<br>tigos Referências • • de Preço |                     | Gestão<br>de Preços | Gestão de Artigos Gestão de Oro<br>Compostos Encomendas - Pro |                    |           | Ordem de Transferências<br>Irodução ▼ de Armazém ▼ |              |         | Documentos<br>de Inventário 👻 |                     |  |  |
| -                    | linter da A         | Dados de Artig                                                            | 05                  |                     |                                                               | Gesta              | de Artig  | DS                                                 |              | Documer | itos de Mov                   | imentação de Stocks |  |  |
| ெ Início             | Lista de A          | tigos Co                                                                  | ompostos            |                     |                                                               |                    |           |                                                    |              |         |                               |                     |  |  |
|                      |                     |                                                                           |                     |                     |                                                               |                    |           |                                                    |              |         |                               |                     |  |  |
| ao Compo             | osto                |                                                                           |                     |                     |                                                               |                    |           |                                                    |              |         |                               |                     |  |  |
| Opçõe                | s Sist              | ema                                                                       |                     |                     |                                                               |                    |           |                                                    |              |         |                               |                     |  |  |
| – Artigo –           |                     | -                                                                         |                     |                     |                                                               |                    |           |                                                    |              |         |                               |                     |  |  |
| 2111                 |                     | Q 🗂                                                                       | ARTIGO A            | GREGADO X           | РТО                                                           |                    |           |                                                    |              |         |                               |                     |  |  |
| ① I <u>n</u> serir / | Artigo 🕀            | Inserir Linha 🤅                                                           | 🕘 <u>G</u> uardar 🥖 | Alterar ⊘           | <u>C</u> ancelar   E                                          | ∋ <u>E</u> liminar | tualizar  |                                                    |              |         |                               |                     |  |  |
| *                    |                     |                                                                           |                     |                     | AR                                                            | RTIGO              |           |                                                    |              |         |                               |                     |  |  |
| * CÓDIGO             | DES                 | CRIÇÃO                                                                    |                     |                     | QT                                                            | TD. UNIDADE        | INDEXAR?  | TIPO de ARTIG                                      | O TIPO de CO | OMPOSTO | ORDEM                         | TIPO PREÇO          |  |  |
| ę =                  | abc                 |                                                                           |                     |                     | =                                                             | = =                | =         | =                                                  | =            |         | =                             | = Não definido      |  |  |
|                      |                     |                                                                           |                     |                     |                                                               |                    |           |                                                    |              |         |                               |                     |  |  |

Depois, tem de escolher quais os artigos que vão fazer parte do artigo agregado. Para tal basta clicar no botão 'Inserir Artigo', e ir escolhendo quais os artigos que irão compor o artigo agregado.

| 5                             | $\times$   |                           |                        |                  |                |                  |       |                    |                |                |                |                |
|-------------------------------|------------|---------------------------|------------------------|------------------|----------------|------------------|-------|--------------------|----------------|----------------|----------------|----------------|
| Aplicar Preços<br>ao Composto | Sair       |                           |                        |                  |                |                  |       |                    |                |                |                |                |
| Opções                        | Sistema    |                           |                        |                  |                |                  |       |                    |                |                |                |                |
| - Artigo                      |            |                           |                        |                  |                |                  |       |                    |                |                |                |                |
| 2111                          |            | 🔍 📋 ARTIGO AGREGAL        | OO XPTO                |                  |                |                  |       |                    |                |                |                |                |
| ① I <u>n</u> serir Artigo     | ) 🕀 Inseri | Linha ⊘ Guardar 🥒 Alterar | 🖉 Cancelar 🛛 😑 Elimina | r   🕄 <u>A</u> o | tualizar       |                  |       |                    |                |                |                |                |
| *                             |            |                           | ARTIGO                 |                  |                |                  |       |                    |                | PREÇO          |                |                |
| * CÓDIGO                      | DESCRIÇ    | ĂO                        | QTD.                   | UNIDADE          | TIPO de ARTIGO | TIPO de COMPOSTO | ORDEM | TIPO PREÇO         | PREÇO (s/ IVA) | PREÇO (c/ IVA) | TOTAL (s/ IVA) | TOTAL (c/ IVA) |
| e =                           | abc        |                           | =                      | =                | =              | =                | =     | = Não definido     | =              | =              | =              | =              |
| > 2915104                     | Boneca Ja  | aggets Famosa             | 1,00                   | UNIDADE          | 🗊 Produtos     | Artigo Simples   |       | 1 Preço de Venda 1 | 27,18          | 33,43          | 27,18          | 33,43          |
| 2112571                       | Jogo Mon   | opólio Parker             | 1,00                   | UNIDADE          | 🗊 Produtos     | Artigo Simples   |       | 2 Preço de Venda 1 | 24,58          | 30,23          | 24,58          | 30,23          |
| 2112879                       | O Sabichâ  | io p/ + 7 Anos Majora     | 1,00                   | UNIDADE          | 🗊 Produtos     | Artigo Simples   |       | 3 Preço de Venda 1 | 10,65          | 13,10          | 10,65          | 13,10          |
|                               |            |                           |                        |                  |                |                  |       |                    |                |                |                |                |
|                               |            |                           |                        |                  |                |                  |       |                    |                |                |                |                |

Pode definir as quantidades e os preços para cada artigo componente.

No campo 'TIPO DE PREÇO' tem várias opções. Pode definir como preço de cada artigo o Preço de Custo, o Preço de Compra ou um dos vários Preços de Venda (desde que definidos na ficha de cada artigo). Para além desses, tem ainda mais duas opções:

- Não definido: o artigo vai aparecer sem preço na factura. Terá de escolher o preço na altura;

- Preço indicado: indique manualmente nesta grelha qual o preço do artigo, (poderá querer que o artigo tenha um preço diferente ser for vendido no agregado).

Se escolher como preço um dos vários Preços de Venda (configurados na ficha de cada artigo), e se esse preço tiver algum desconto associado, esse desconto será contemplado aquando da emissão da factura.

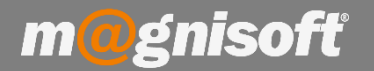

## Ficha Técnica Nº 32 – Artigos Agregados

Depois de tudo finalizado, clique no botão 'Sair'. (Pode clicar no botão 'Aplicar Preços ao Composto', caso assim o pretenda – este procedimento vai alterar o preço na ficha do artigo agregado com a soma dos preços dos artigos componentes).

Quando emitir uma factura, e escolher esse artigo agregado (os artigos agregados e os artigos compostos aparecem com a cor verde), serão automaticamente adicionados á factura os artigos componentes:

| I                                | FD   (          | FD) FATURA                              |                            |        |       |        |              |                |                     |               |                            |               |             |            | EU               | R 63,        | 56 🔋 🖻      | iovo          |
|----------------------------------|-----------------|-----------------------------------------|----------------------------|--------|-------|--------|--------------|----------------|---------------------|---------------|----------------------------|---------------|-------------|------------|------------------|--------------|-------------|---------------|
| [                                | ±≡              | 🔍 🗏 🛞 ENTIDADE NÃO                      | INDICADA OU NÃO            | ENG    | CON.  | TRAI   | DA!          |                |                     |               |                            |               |             |            |                  |              |             |               |
| 1                                | 🕀 Inserir Artig | o 🕀 Inserir ⊘ Guardar ⊘ Cancelar 🥒 Alto | erar 🛛 🖂 Eliminar 🛞 Elimir | nar Tu | do    | 8: III | f <i>f</i> × | 🗭 Recalcular 🛔 | 🗘 🧠 🕕 🛈 Últimos Mov | imentos 🔹 🕕 S | tocks [2] • 🕕 Equiv        | ralências 🛈 P | reços do Ar | tigo 🔹 🇊   | Ver Ficha do A   | rtigo        |             |               |
| * IDENTIFICAÇÃO VALORES DIVERSOS |                 |                                         |                            |        |       |        |              |                |                     |               | VERSOS                     |               |             |            |                  |              |             |               |
| 5                                | K Código        | Descrição                               | Código Alternativo         | Obser  | /ação |        |              | Qtd. Un.       | Preço #             | Desc. % 1     | IVA                        | Total         | Nº da Linha | Tem Linhas | ? Ligado à Linha | Tem Grelhas? | Tem Séries? | É Referência? |
| ſ                                | 2111            | ARTIGO AGREGADO XPTO                    |                            | 0      | ß     | 6      | X            | 1,000 UN       | 0,000 Preço 1       | 0,00          | IVA A 23% NOR              | 0,00          | 1           |            | -1               | L 🗌          |             |               |
|                                  | 2915104         | Boneca Jaggets Famosa                   |                            | 0      | ß     | i i    | ×            | 1,000 UN       | 33,430 Preço 1      | 0,00          | IVA A 23% NOR.<br>INCLUIDO | 33,43         | 2           |            |                  | L 🗆          |             |               |
| ſ                                | 2112571         | Jogo Monopólio Parker                   |                            | 0      | ß     | 6      | ×            | 1,000 UN       | 30,230 Preço 1      | 0,00          | IVA A 23% NOR<br>INCLUIDO  | 30,23         | 3           |            | 3                | L 🗌          |             |               |
| 1                                | 2112879         | O Sabichão p/ + 7 Anos Majora           | I                          | 0      | ß     | 6      | ×            | 1,000 UN       | 13,100 Preço 1      | 100,00        | IVA A 23% NOR<br>INCLUIDO  | 0,00          | 4           |            |                  | L 🗆          |             |               |

Repare que o último artigo aparece com um desconto de 100% (configurado na sua própria ficha de artigo). Deste modo, o preço do artigo agregado (na factura) é a soma dos preços dos artigos componentes. Se o artigo agregado também tiver o seu próprio preço, será também incluído na soma.

Se os artigos componentes estiverem configurados para movimentar stock, cada vez que vender o artigo agregado, o stock de cada artigo componente será movimentado com a quantidade definida para cada artigo componente, na gestão de artigos compostos.

Nota: só disponível nas versões PRO e ELITE